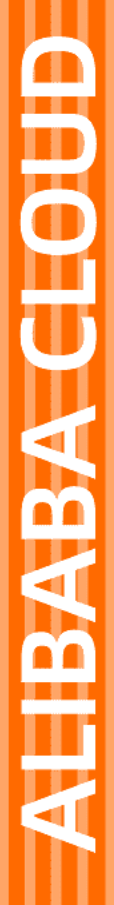

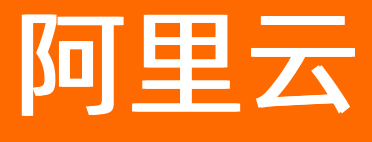

日志服务 SDK 参考

文档版本: 20210521

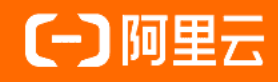

### 法律声明

阿里云提醒您在阅读或使用本文档之前仔细阅读、充分理解本法律声明各条款的内容。 如果您阅读或使用本文档,您的阅读或使用行为将被视为对本声明全部内容的认可。

- 您应当通过阿里云网站或阿里云提供的其他授权通道下载、获取本文档,且仅能用 于自身的合法合规的业务活动。本文档的内容视为阿里云的保密信息,您应当严格 遵守保密义务;未经阿里云事先书面同意,您不得向任何第三方披露本手册内容或 提供给任何第三方使用。
- 未经阿里云事先书面许可,任何单位、公司或个人不得擅自摘抄、翻译、复制本文 档内容的部分或全部,不得以任何方式或途径进行传播和宣传。
- 由于产品版本升级、调整或其他原因,本文档内容有可能变更。阿里云保留在没有 任何通知或者提示下对本文档的内容进行修改的权利,并在阿里云授权通道中不时 发布更新后的用户文档。您应当实时关注用户文档的版本变更并通过阿里云授权渠 道下载、获取最新版的用户文档。
- 4. 本文档仅作为用户使用阿里云产品及服务的参考性指引,阿里云以产品及服务的"现状"、"有缺陷"和"当前功能"的状态提供本文档。阿里云在现有技术的基础上尽最大努力提供相应的介绍及操作指引,但阿里云在此明确声明对本文档内容的准确性、完整性、适用性、可靠性等不作任何明示或暗示的保证。任何单位、公司或个人因为下载、使用或信赖本文档而发生任何差错或经济损失的,阿里云不承担任何法律责任。在任何情况下,阿里云均不对任何间接性、后果性、惩戒性、偶然性、特殊性或刑罚性的损害,包括用户使用或信赖本文档而遭受的利润损失,承担责任(即使阿里云已被告知该等损失的可能性)。
- 5. 阿里云网站上所有内容,包括但不限于著作、产品、图片、档案、资讯、资料、网站架构、网站画面的安排、网页设计,均由阿里云和/或其关联公司依法拥有其知识产权,包括但不限于商标权、专利权、著作权、商业秘密等。非经阿里云和/或其关联公司书面同意,任何人不得擅自使用、修改、复制、公开传播、改变、散布、发行或公开发表阿里云网站、产品程序或内容。此外,未经阿里云事先书面同意,任何人不得为了任何营销、广告、促销或其他目的使用、公布或复制阿里云的名称(包括但不限于单独为或以组合形式包含"阿里云"、"Aliyun"、"万网"等阿里云和/或其关联公司品牌,上述品牌的附属标志及图案或任何类似公司名称、商号、商标、产品或服务名称、域名、图案标示、标志、标识或通过特定描述使第三方能够识别阿里云和/或其关联公司)。
- 6. 如若发现本文档存在任何错误,请与阿里云取得直接联系。

# 通用约定

| 格式          | 说明                                     | 样例                                                  |
|-------------|----------------------------------------|-----------------------------------------------------|
| ⚠ 危险        | 该类警示信息将导致系统重大变更甚至故<br>障,或者导致人身伤害等结果。   | ⚠ 危险 重置操作将丢失用户配置数据。                                 |
| ⚠ 警告        | 该类警示信息可能会导致系统重大变更甚<br>至故障,或者导致人身伤害等结果。 | 警告<br>重启操作将导致业务中断,恢复业务<br>时间约十分钟。                   |
| 〔〕) 注意      | 用于警示信息、补充说明等,是用户必须<br>了解的内容。           | 大意<br>权重设置为0,该服务器不会再接受新<br>请求。                      |
| ⑦ 说明        | 用于补充说明、最佳实践、窍门等,不是<br>用户必须了解的内容。       | <ul><li>⑦ 说明</li><li>您也可以通过按Ctrl+A选中全部文件。</li></ul> |
| >           | 多级菜单递进。                                | 单击设置> 网络> 设置网络类型。                                   |
| 粗体          | 表示按键、菜单、页面名称等UI元素。                     | 在 <b>结果确认</b> 页面,单击 <b>确定</b> 。                     |
| Courier字体   | 命令或代码。                                 | 执行 cd /d C:/window 命令,进入<br>Windows系统文件夹。           |
| 斜体          | 表示参数、变量。                               | bae log listinstanceid                              |
| [] 或者 [alb] | 表示可选项,至多选择一个。                          | ipconfig [-all -t]                                  |
| {} 或者 {alb} | 表示必选项,至多选择一个。                          | switch {act ive st and}                             |

# 目录

| 1.概述           | 05 |
|----------------|----|
| 2.配置           | 06 |
| 3.错误处理         | 80 |
| 4.接口规范         | 13 |
| 5.Java SDK     | 15 |
| 6.Python SDK   | 17 |
| 7NET SDK       | 19 |
| 8NET Core SDK  | 21 |
| 9.Node.js SDK  | 23 |
| 10.PHP SDK     | 25 |
| 11.Go SDK      | 26 |
| 12.Android SDK | 27 |
| 13.C SDK       | 28 |
| 14.iOS SDK     | 29 |
| 15.C++ SDK     | 30 |

## 1.概述

为了能让您更高效地使用日志服务,日志服务提供了多个语言版本(.NET、Java、Python、PHP、C等)的SDK(Software Development Kit),您可以根据业务需求选择语言版本使用。

### 使用前须知

不同语言的日志服务SDK具体实现细节会有所不同,但是它们都是日志服务API在不同语言上的封装,实现的功能也基本一致。具体包括如下几个方面:

- 实现对日志服务API接口的统一封装,让您不需要关心具体的API请求构建和响应解析。而且各个不同语言的接口使用也非常接近,方便您在不同语言间切换。更多信息,请参见接口规范。
- 实现日志服务API的数字签名逻辑,让您不需要关心API的签名逻辑细节,降低使用日志服务API的难度。
   更多信息,请参见请求签名。
- 实现日志服务日志的ProtoBuffer格式封装, 让您在写入日志时不需要关心ProtoBuffer格式的具体细节。 更多信息, 请参见ProtoBuffer格式。
- 实现日志服务API中定义的压缩方法,让您不用关心压缩实现的细节。部分语言的SDK支持启用压缩模式写入日志(默认为使用压缩方式)。
- 提供统一的错误处理机制,让您可以使用语言所熟悉的方式处理请求异常。更多信息,请参见错误处理机制。
- 目前所有语言实现的SDK仅提供同步请求方式。

### SDK列表

下表列举了日志服务不同语言的SDK的参考文档和GitHub源码。

| SDK语言          | 参考文档           | GitHub源码                                                   |
|----------------|----------------|------------------------------------------------------------|
| Java           | Java SDK       | Log Service Java SDK、Log Service SDK for Java 0.6.0<br>API |
| .NET Core      | .NET Core SDK  | Log Service .NET Core SDK                                  |
| .NET           | .NET SDK       | Log Service .NET SDK                                       |
| PHP            | PHP SDK        | Log Service PHP SDK                                        |
| Python         | Python SDK     | Log Service Python SDK、User Guide                          |
| Node.js        | Node.js SDK    | Log Service Node.js SDK                                    |
| С              | C SDK          | Log Service C SDK                                          |
| GO             | Go SDK         | Log Service Go SDK                                         |
| iOS            | ios SDK        | Log Service iOS SDK、Objective-C SDK                        |
| Android        | Android SDK    | Log Service Android SDK                                    |
| C++            | C++ SDK        | Log Service C++ SDK                                        |
| JavaScript SDK | JavaScript SDK | 无                                                          |

## 2.配置

使用SDK与日志服务的服务器端进行交互时需要指定一些基本配置,本文介绍SDK的基本配置信息。

目前,所有语言的SDK都定义了一个Client类作为入口类,这些基本配置信息在该入口类的构造时指定。 具体包括如下几项:

- 服务入口(Endpoint):确认Client需要访问的服务入口。
- 阿里云访问密钥(AccessKey ID, AccessKey secret):指定Client访问日志服务时使用的访问密钥。

下面详细说明这两个配置的使用方式。

### 服务入口 (Endpoint)

当使用SDK时,首先需要明确访问的日志服务Project所在地域,例如华东1(杭州)、华北1(青岛)等,然 后选择与其匹配的日志服务入口初始化Client。该服务入口与API中的服务入口定义一致,具体请参见服务入 口。

- 当选择Client的Endpoint时,必须要保证您需要访问的Project的地域和Endpoint对应的地域一致,否则 SDK将无法访问您指定的Project。
- 由于Client实例只能在构造时指定该服务入口,如果需要访问不同地域里的Project,则需要用不同的 Endpoint构建不同的Client实例。
- 目前,所有API的服务入口均支持HTTPS协议和HTTP协议。
- 如果在阿里云ECS虚拟机内使用SDK,您还可以使用内网Endpoint来避免公网带宽开销,具体请参见服务入口。

### 访问密钥 (AccessKey)

所有和日志服务端交互的请求都必须经过安全验证,而访问密钥就是用来对请求进行安全验证的关键因子, 且以AccessKey ID和AccessKey secret方式成对出现。在Client构造时需要指定两个参数:访问密钥对 (AccessKey ID, AccessKey secret)。所以,在使用SDK前,请在阿里云控制台<mark>密钥管理页面</mark>获取(或者创 建)合适的密钥对。

? 说明

- 您的账号下可以拥有多组访问密钥对,但在构造Client时指定的AccessKey ID和AccessKey secret 必须成对,否则无法通过服务端的安全验证。
- 指定的访问密钥对必须处于启用状态,否则会被服务端拒绝请求。同样,您也可以到云控制台查 看访问密钥的状态。

### 示例

如果您需要访问某个Project,且当前已经拥有一对处于**启用**状态的访问密钥对。如下所示:

```
AccessKeyId = "bq2sjzesjmo***********"
AccessKeySecret = "4fdO2fTDDnZPU/**********
```

则可以使用如下实例化对应的Client:

• Java

```
String endpoint = "地域id.example.com"; //在实际使用中,请按照您实际的服务入口和接入方式编写。
String accessKeyId = "bq2sjzesjmo***********; //用户访问密钥对中的AccessKey ID。
String accessKeySecret = "4fdO2fTDDnZPU/**********";//用户访问密钥对中的AccessKey secret。
Client client = new Client(endpoint, accessKeyId, accessKeySecret);
//use client to operate log service project......
```

• .NET (C#)

```
String endpoint = "地域id.example.com"; // 在实际使用中,请按照您实际的服务入口和接入方式编写。
String accessKeyId = "bq2sjzesjmo***********;; //用户访问密钥对中的AccessKey ID。
String accessKeySecret = "4fdO2fTDDnZPU/***********;;//用户访问密钥对中的AccessKey secret。
SLSClient client = new SLSClient(endpoint, accessKeyId, accessKeySecret);
//use client to operate sls project......
```

• PHP

```
$endpoint = '地域id.example.com'; //在实际使用中,请按照您实际的服务入口和接入方式编写。
$accessKeyId = 'bq2sjzesjmo**********'; //用户访问密钥对中的AccessKey ID。
$accessKey = '4fdO2fTDDnZPU/**********';//用户访问密钥对中的AccessKey secret。
$client = new Aliyun_Sls_Client($endpoint, $accessKeyId, $accessKey);
//use client to operate sls project......
```

#### • Python

```
# // 在实际使用中,请按照您实际的服务入口和接入方式编写。
endpoint = '地域id.example.com'
# 用户访问密钥对中的AccessKey ID。
accessKeyId = 'bq2sjzesjmo************
# 用户访问密钥对中的AccessKey secret。
accessKey = '4fdO2fTDDnZPU/***********
client = LogClient(endpoint, accessKeyId, accessKey)
#use client to operate log project......
```

## 3.错误处理

在使用SDK访问日志服务端时,可能会出现网络中断、网络延迟导致的请求失败。本文介绍SDK请求失败时的错误处理逻辑。

#### 错误类型及处理原则

SDK可能出现的异常错误可以分成如下几类:

- 由日志服务端返回的错误。这类错误由日志服务端返回并由SDK处理。关于这类错误的详细细节可以参见 各个API接口的具体说明和日志服务API的错误码,请参见通用错误码。
- 由SDK在向服务端发出请求时出现的网络错误。这类错误包括网络连接不通,服务端返回超时等。
- 由SDK自身产生的、与平台及语言相关的错误,如内存溢出等。

目前, 各个语言SDK的实现都采取抛出异常的方式处理错误。具体原则如下:

- 由日志服务端返回的错误或者由SDK在向服务端发出请求时出现的网络错误将会被SDK处理并包装在统一的LogException类抛出给用户处理。
- 由SDK自身产生的、与平台及语言相关的错误不会被SDK处理,而是直接抛出平台及语言的Native Exception类给用户处理。

### LogException

LogException类是SDK定义的、用于处理日志服务自身逻辑错误的异常类。它继承自各个语言的异常基类, 提供如下异常信息:

- 错误代码(Error Code):标示错误类型。如果是来自服务端的返回错误,则这个错误代码与API返回的错误代码一致。如果是SDK网络请求错误,则其错误代码为RequestError。。具体请参见各个语言的完整API参考。
- 错误消息(Error Message): 标示错误消息。如果是来自服务端的响应错误,则这个错误消息与API返回 的错误消息一致。如果是SDK网络请求错误,则其错误消息为 request is failed. 。具体请参见各个语言的 完整API参考。
- 错误请求ID(Request Id):标示当前错误对应于服务端的请求ID。该ID只有在服务端返回错误消息时有效,否则为空字符串。用户可以在遇到错误请求时记下该请求ID并提供给日志服务团队进行问题追踪和定位。

#### 请求失败与重试

在使用SDK访问日志服务端时,有可能会因为网络临时中断、传输延时过程、服务端处理过慢等一系列原因 导致请求失败。目前,这类错误都直接以异常抛出,日志服务内部并未对此做任何重试逻辑。所以,您在使 用SDK时需要自己定义相应的处理逻辑(重试请求或者直接报错等)。

#### 示例

假设您需要访问华东1(杭州)地域下名字为big-game的Project,且在出现网络异常时主动重试指定次数。 各语言的代码片段如下:

• Java:

```
//其他代码
String accessId = "your_access_id"; //TODO: 用您的真实阿里云AccessKeyId替代。
String accessKey = "your_access_key"; //TODO: 用您的真实阿里云AccessKeySecret替代。
String project = "big-game";
String endpoint = "cn-hangzhou.sls.aliyuncs.com";
int max_retries = 3;
/*
* 构建一个client
*/
Client client = new Client(accessId, accessKey, endpoint);
ListLogStoresRequest lsRequest = new ListLogStoresRequest(project);
for (int i = 0; i < max_retries; i++)</pre>
{
 try
 {
   ListLogStoresResponse res = client.ListLogStores(lsRequest)
   //TODO:处理返回的response
   break;
 }
 catch(LogException e)
 {
   if (e.GetErrorCode() == "RequestError")
   {
     if (i == max_retries - 1)
    {
      System.out.println("request is still failed after all retries.");
      break;
    }
     else
      System.out.println("request error happens, retry it!");
   }
   else
   ł
     System.out.println("error code :" + e.GetErrorCode());
     System.out.println("error message :" + e.GetErrorMessage());
     System.out.println("error requestId :" + e.GetRequestId());
     break;
   }
 }
 catch(Exception $ex)
 {
   System.out.println("unrecoverable exception when listing logstores.");
   break;
 }
}
//其他代码
```

• .NET (C#) :

```
//其他代码
String accessId = "your_access_id"; //TODO: 用您的真实阿里云AccessKeyId替代。
String accessKey = "your_access_key"; //TODO: 用您的真实阿里云AccessKeySecret替代。
String project = "big-game";
String endpoint = "cn-hangzhou.sls.aliyuncs.com";
int max_retries = 3;
//创建一个Client
SLSClient client = new SLSClient(endpoint, accessId, accessKey);
ListLogstoresRequest request = new ListLogstoresRequest();
request.Project = project;
for (int i = 0; i < max_retries; i++)</pre>
{
 try
 {
   ListLogstoresResponse response = client.ListLogstores(request);
   //TODO:处理返回的response
   break;
 }
 catch(LogException e)
 ł
   if (e.errorCode == "SLSRequestError")
   {
    if (i == max_retries - 1)
    {
      Console.Writeline( "request is still failed after all retries.");
      break;
    }
     else
    {
      Console.Writeline("request error happens, retry it!");
    }
   }
   else
   {
     Console.Writeline("error code :" + e.errorCode);
     Console.Writeline("error message :" + e.Message);
     Console.Writeline("error requestId :" + e.RequestId);
     break;
   }
 }
 catch(Exception $ex)
 {
   Console.Writeline("unrecoverable exception when listing logstores.");
   break;
 }
}
//其他代码
```

• PHP:

```
<?php
//其他代码
$endpoint = 'cn-hangzhou.sls.aliyuncs.com';
$accessId = 'your_access_id'; // TODO: 用你的真实阿里云AccessKeyId替代
$accessKey = 'your_access_key'; //TODO: 用你的真实阿里云AccessKeySecret替代
$maxRetries = 3;
// 构建一个sls client
$client = new Aliyun_Sls_Client($endpoint, $accessId, $accessKey);
$project = 'big-game';
$request = new Aliyun_Sls_Models_ListLogstoresRequest($project);
for($i = 0; $i < $maxRetries; ++$i)
{
 try
 {
   $response = $client->ListLogstores($request);
   //TODO: 处理返回的response
   break;
 }
 catch (Aliyun_Sls_Exception $e)
 Ł
   if ($e->getErrorCode()=='RequestError')
   {
    if ($i+1 == $maxRetries)
    {
      echo "error code :" . $e->getErrorCode() . PHP_EOL;
      echo "error message :" . $e->getErrorMessage() . PHP_EOL;
      break;
    }
    echo 'request error happens, retry it!' . PHP_EOL;
   }
   else
   {
    echo "error code :" . $e->getErrorCode() . PHP_EOL;
     echo "error message :" . $e->getErrorMessage() . PHP_EOL;
     echo "error requestId :" . $e->getRequestId() . PHP_EOL;
     break;
   }
 }
 catch (Exception $ex)
 {
   echo 'unrecoverable exception when listing logstores.'. PHP_EOL;
   var_dump($ex);
   break;
 }
}
//其他代码
```

• Python:

```
//其他代码
endpoint = 'cn-hangzhou.sls.aliyuncs.com'
accessId = 'your_access_id' # TODO: 用你的真实阿里云AccessKeyId替代
accessKey = 'your_access_key' # TODO: 用你的真实阿里云AccessKeySecret替代
maxRetries = 3
#构建一个client
client = Client(endpoint, accessId, accessKey)
project = 'big-game'
lsRequest = ListLogstoresRequest(project)
for i in xrange(maxRetries):
 try:
   res = client.ListLogstores(lsRequest)
   #TODO:处理返回的response
   break
 except LogException as e:
   if e.get_error_code() == "RequestError":
    if i+1 == maxRetries:
      print "error code :" + e.get_error_code()
      print "error message :" + e.get_error_message()
      break
     else:
      print "request error happens, retry it!"
   else:
     print "error code :" + e.get_error_code()
     print "error message :" + e.get_error_message()
     print "error requestId :" + e.get_request_id()
     break
 except Exception as e:
   print 'unrecoverable exception when listing logstores.'
   break
//其他代码
```

# 4.接口规范

本文介绍SDK接口需要遵循的原则。

### Request-Response原则

尽管不同语言的SDK实现有所不同,但其接口都遵循Request-Response原则,即对API的调用按照如下方式 进行:

- 1. 利用请求参数构建相应的Request实例。
- 2. 调用SDK中的相应接口并传入上一步的Request实例。
- 3. SDK接口的返回结果以相应的Response实例返回给用户。

### 示例

以下代码片段展示了如何获取一个Project下的所有Logstore的名称。

• Java

```
//其他代码。
String accessId = "your_access_id"; //用您的真实阿里云AccessKeyId替代。
String accessKey = "your_access_key"; //用您的真实阿里云AccessKeySecret替代。
String project = "your_project"; //用您的真实project名称替代。
String endpoint = "region_endpoint";//在实际使用中,请按照您实际的服务入口和接入方式编写。
//构建一个Client实例。
Client client = new Client(endpoint, accessId, accessKey);
//用请求参数 "project" 初始化ListLogstores的请求类。
ListLogStoresRequest lsRequest = new ListLogStoresRequest(project, 0,100, "");
//使用request实例调用ListLogstores接口,且返回参数为对应的Response实例。
ListLogStoresResponse res = client.ListLogStores(lsRequest);
//访问Response实例获取请求结果。
ArrayList<String> names = res.GetLogStores();
//其他代码。
```

• .NET(C#)

```
// 其他代码。
   String accessId = "your_access_id"; //用您的真实阿里云AccessKeyId替代。
   String accessKey = "your_access_key"; //用您的真实阿里云AccessKeySecret替代。
   String project = "your_project"; //用您的真实project名称替代。
   String endpoint = "region_endpoint";//在实际使用中,请按照您实际的服务入口和接入方式编写。
   //构建一个Client实例。
   SLSClient client = new SLSClient(endpoint, accessId, accessKey);
   //用请求参数 "project" 初始化ListLogstores的请求类。
   ListLogStoresRequest lsRequest = new ListLogStoresRequest();
   lsRequest.Project = project;
   //使用 request实例调用ListLogstores接口,且返回参数为对应的Response实例。
   ListLogStoresResponse res = client.ListLogStores(lsRequest);
   //访问Response实例获取请求结果。
   List<String> names = res.Logstores;
   //其他代码。

    PHP
```

// 其他代码。

\$accessId = "your\_access\_id"; //用您的真实阿里云AccessKeyId替代。
\$accessKey = "your\_access\_key"; //用您的真实阿里云AccessKeySecret替代。
\$project = "your\_project"; //用您的真实project名称替代。
\$endpoint = "region\_endpoint";//在实际使用中,请按照您实际的服务入口和接入方式编写。
//构建一个Client实例。
\$client = new Aliyun\_SIs\_Client(\$endpoint, \$accessId, \$accessKey);
//用请求参数 "project" 初始化ListLogstores的请求类。
\$request = new Aliyun\_SIs\_Models\_ListLogstoresRequest(\$project);
//使用request实例调用ListLogstores接口,且返回参数为对应Response实例。
\$response = \$client->listLogstores(\$request);
//访问Response实例获取请求结果。
\$names = \$response->getLogstores();
// 其他代码。

Python

//其他代码。
accessId = 'your\_access\_id'; //用您的真实阿里云AccessKeyId替代。
accessKey = 'your\_access\_key'; //用您的真实阿里云AccessKeySecret替代。
project = 'your\_project'; //用您的真实project名称替代。
endpoint = 'region\_endpoint';//在实际使用中,请按照您实际的服务入口和接入方式编写。
# 构建一个client。
client = LogClient(endpoint, accessId, accessKey)
# 用请求参数 "project" 初始化ListLogstores的请求类。
lsRequest = ListLogstoresRequest(project)
# 使用request实例调用ListLogstores接口,且返回参数为对应的Response实例。
res = client.list\_logstores(lsRequest)
# 访问Response实例获取请求结果。
names = res.get\_logstores();
//其他代码。

SDK实现了多组类似ListLogStores的接口,也定义了相应的Request和Response类。除去Request-Response风格的基础接口外,各个不同语言的SDK还会提供一些包装了这些基础接口的辅助接口,使您无需 自己构建Request及解析最终Reponse内容。这类接口的细节请参见SDK参考。

## 5.Java SDK

本文介绍安装日志服务Java SDK及使用Java SDK完成常见操作的相关步骤。

前提条件

- 已开通日志服务。更多信息,请参见<mark>开通日志服务</mark>。
- 已创建并获取AccessKey。更多信息,请参见访问密钥。
- 已安装Java开发环境。

日志服务Java SDK支持J2SE 6.0及以上的Java运行环境,您可以执行java -version命令检查您已安装的 Java版本。如果未安装,可以从Java官方网站下载安装包并完成安装。

### 步骤1:安装Java SDK

您可以通过以下两种方式安装日志服务Java SDK:

• 方式一:在Maven项目中加入依赖项(推荐方式)。

在Maven工程中使用日志服务Java SDK,只需在*pom.xml*中加入相应依赖即可。以0.6.60版本为例,在 <dependencies>中加入如下内容:

```
<dependency>
<groupId>com.aliyun.openservices</groupId>
<artifactId>aliyun-log</artifactId>
<version>0.6.60</version>
</dependency>
```

• 方式二: 在Eclipse中导入JAR包。

以0.6.60版本为例,步骤如下:

- i. 下载Java SDK, 下载链接请参见Aliyun LOG Java SDK。
- ii. 将aliyun-log-0.6.60.jar拷贝到您的项目中。
- iii. 在Eclipse中选择您的工程,右击选择Properties > Java Build Path > Add JARs。
- iv. 选中步骤2中拷贝的JAR文件。

### 步骤2: 创建日志服务Client

日志服务Client是日志服务的Java客户端,用于管理Project、Logstore等日志服务资源。使用Java SDK发起日志服务请求,您需要初始化一个Client实例。

```
String accessId = "your_access_id"; //阿里云访问密钥AccessKey ID。更多信息,请参见访问密钥。阿里云主账号
AccessKey拥有所有API的访问权限,风险很高。强烈建议您创建并使用RAM账号进行API访问或日常运维。
String accessKey = "your_access_key"; //阿里云访问密钥AccessKey Secret。
String host = "cn-hangzhou-intranet.log.aliyuncs.com"; //日志服务的域名。更多信息,请参见服务入口。此处以
杭州为例,其它地域请根据实际情况填写。
Client client = new Client(host, accessId, accessKey); //创建日志服务Client。
```

#### Java SDK示例

日志服务Java SDK提供丰富的示例程序,方便参考或直接使用,更多信息,请参见aliyun-log-java-sdk。此 处以创建Project和Logstore为例进行说明,示例代码如下所示:

日志服务

//创建Project和Logstore。
String project = "my-project"; //待创建的Project的名称。
String logstore = "my-logstore"; //待创建的Logstore的名称。
int ttl\_in\_day = 3; //数据保存时间。如果配置为3650,表示永久保存。
int shard\_count = 10; //Shard数量。
LogStore store = new LogStore(logstore, ttl\_in\_day, shard\_count);
CreateLogStoreResponse res = client.CreateLogStore(project, store);

### ? 说明

- 为了提高您系统的IO效率,请尽量不要直接使用SDK写数据到日志服务。如何写数据,请参见Producer Library。
- 如果您要消费日志服务中的数据,请尽量不要直接使用Java SDK中拉取数据的接口。您可以通过 消费组消费日志数据,更多信息,请参见通过消费组消费日志数据。该方式屏蔽了日志服务的实 现细节,并且提供了负载均衡、按序消费等高级功能。

# 6.Python SDK

本文介绍安装日志服务Python SDK及使用Python SDK完成常见操作的相关步骤。

#### 前提条件

- 已开通日志服务。更多信息,请参见开通日志服务。
- 已创建并获取AccessKey。更多信息,请参见访问密钥。
- 已安装Python开发环境。

日志服务Python SDK支持Pypy2、Pypy3、Python2.6、Python2.7、Python3.3、Python3.4、 Python3.5、Python3.6和Python3.7版本。您可以执行**python -V**命令检查您已安装的Python版本。如 果未安装,请从Python官网下载安装包并完成安装。

● 已安装Python的包管理工具Pip。

您可以执行pip-V命令检查您已安装的Pip版本。如果未安装,请从Pip官网下载安装包并完成安装。

② 说明 在Windows环境中,如果提示不是内部或外部命令,请在环境变量中编辑Path,增加 Python和pip的安装路径。pip的安装路径一般为Python所在目录的*Scripts*文件夹。配置完成后,您 可能需要重启电脑使环境变量生效。

### 步骤1:安装Python SDK

Python SDK支持所有运行Python的操作系统,例如Linux、macOS X和Windows。

1. 在命令行工具中,以管理员身份执行如下命令安装Python SDK。

pip install -U aliyun-log-python-sdk

2. 验证安装结果。如果提示如下类似信息,表示安装Python SDK成功。

Running setup.py install for aliyun-log-python-sdk ... done Successfully installed aliyun-log-python-sdk-0.6.48.8 certifi-2020.6.20 chardet-3.0.4 dateparser-1.0.0 elasticsearch-7.9.1 idna-2.10 jmespath-0.10.0 protobuf-3. 13.0 python-dateutil-2.8.1 pytz-2020.4 regex-2020.10.28 requests-2.24.0 six-1.15 .0 tzlocal-2.1 urllib3-1.25.11

### 步骤2: 创建日志服务Client

LogClient是日志服务的Python客户端,用于管理Project、Logstore等日志服务资源。使用Python SDK发起日志服务请求,您需要初始化一个Client实例。

⑦ 说明 如果您要使用https连接,则需在endpoint中加入https://前缀,例如https://cnhangzhou.log.aliyuncs.com。

from aliyun.log import LogClient endpoint = 'cn-hangzhou.log.aliyuncs.com' #日志服务的域名。更多信息,请参见服务入口。此处以杭州为例,其 它地域请根据实际情况填写。 accessKeyId = 'your\_access\_id' #阿里云访问密钥AccessKey ID。更多信息,请参见访问密钥。阿里云主账号Acces sKey拥有所有API的访问权限,风险很高。强烈建议您创建并使用RAM账号进行API访问或日常运维。 accessKey = 'your\_access\_key' #阿里云访问密钥AccessKey Secret。

client = LogClient(endpoint, accessKeyId, accessKey) #创建LogClient。

### Python SDK示例

日志服务Python SDK提供丰富的示例程序,方便参考或直接使用,更多信息,请参见aliyun-log-python-sdk。此处以创建Project和Logstore为例进行说明,示例代码如下所示:

res = client.create\_project("my-project", "description") #输入Project名称和描述。 res = client.create\_logstore('my-project', 'my-logstore', ttl=30, shard\_count=3) #输入Project名称、Logstore 名称、数据保存时长和Shard数据。如果ttl配置为3650,表示永久保存。 res.log\_print()

## 7..NET SDK

本文介绍安装日志服务.NET SDK及使用.NET SDK完成常见操作的相关步骤。

### 前提条件

- 已开通日志服务。更多信息,请参见开通日志服务。
- 已创建并获取AccessKey。更多信息,请参见访问密钥。
- 已安装.NET开发环境。

日志服务.NET SDK支持.NET 3.5、4.0、4.5运行环境。推荐安装如下版本:

- Microsoft .NET Framework 3.5、4.0、4.5。
- 。 Visual Studio 2010及以上版本。

### 步骤1:安装.NET SDK

您可以通过项目引入方式安装.NET SDK,此处以通过Visual Studio 2019安装.NET SDK为例。

- 1. 下载.NET SDK。
- 2. 解压安装包aliyun-log-csharp-sdk-master.zip到指定目录。
- 3. 使用Visual Studio 2019打开*aliyun-log-csharp-sdk-master*\*LOGSDKSample*\*LOGSDKSample.csproj*文件,执行调试安装。

### 步骤2: 创建日志服务Client

LogClient是日志服务的C#客户端,用于管理Project、Logstore等日志服务资源。使用.Net SDK发起日志服务请求,您需要初始化一个Client实例。

String endpoint = "cn-hangzhou.log.aliyuncs.com", //日志服务的域名。更多信息,请参见服务入口。此处以杭州 为例,其它地域请根据实际情况填写。 accesskeyId = "your accesskey id", //阿里云访问密钥AccessKey ID。更多信息,请参见访问密钥。阿里云主账号Ac cessKey拥有所有API的访问权限,风险很高。强烈建议您创建并使用RAM账号进行API访问或日常运维。 accessKey = "your access key", //阿里云访问密钥AccessKey Secret。 LogClient client = new LogClient(endpoint, accesskeyId, accessKey);

### .NET SDK示例

日志服务.NET SDK提供丰富的示例程序,方便参考或直接使用,更多信息,请参见aliyun-log-csharp-sdk。 此处以写入日志为例进行说明,示例代码如下所示:

```
PutLogsRequest putLogsReqError = new PutLogsRequest();
    putLogsReqError.Project = my-project; //Project名称
    putLogsReqError.Logstore = my-logstore; //Logstore名称
    putLogsReqError.LogItems = new List<LogItem>();
    for (int i = 1; i <= 10; ++i)
    {
       LogItem logItem = new LogItem();
       logItem.Time = DateUtils.TimeSpan();
       for (int k = 0; k < 10; ++k)
            logItem.PushBack("error_" + i.ToString(), "invalid operation");
       putLogsReqError.LogItems.Add(logItem);
     }
    PutLogsResponse putLogRespError = client.PutLogs(putLogsReqError);
       Thread.Sleep(5000);
```

## 8..NET Core SDK

本文介绍安装日志服务.NET Core SDK及使用.NET Core SDK完成常见操作的相关步骤。

### 前提条件

- 已开通日志服务。更多信息,请参见开通日志服务。
- 已创建并获取AccessKey。更多信息,请参见访问密钥。
- 已创建Project。更多信息,请参见创建Project。
- 已安装NET Core开发环境。
  - 日志服务.NET Core SDK支持以下平台及版本:
  - .NET Core 2.0
  - .NET Framework (with .NET Core 1.x SDK) 4.6.2
  - .NET Framework (with .NET Core 2.0 SDK) 4.6.1
  - Mono 5.4
  - Xamarin.iOS 10.14
  - Xamarin.Mac 3.8
  - Xamarin.Android 8.0
  - Universal Windows Platform 10.0.16299

### 步骤1:安装.NET Core SDK

您可以通过项目引入方式安装.NET Core SDK,此处以通过Visual Studio 2019安装.NET Core SDK为例。

- 1. 下载.NET Core SDK。
- 2. 解压安装包aliyun-log-dotnetcore-sdk-master.zip到指定目录。
- 3. 使用Visual Studio 2019打开*aliyun-log-dotnetcore-sdk-master*\*Aliyun.Api.LogService.Examples*\*Aliyun.Api.LogService.Examples.csprof*文件,执行调试安装。

### 步骤2: 创建日志服务Client

ILogServiceClient是日志服务的.NET Core客户端,用于管理Project、Logstore等日志服务资源。使用.NET Core SDK发起日志服务请求,您需要初始化一个Client实例。

```
public static ILogServiceClient BuildSimpleClient()
{
```

return LogServiceClientBuilders.HttpBuilder

.Endpoint("endpoint", "projectName") // 日志服务的域名和已创建的Project名称。更多域名信息,请参见服务入口。

.Credential("accessKeyId", "accessKey") // 阿里云访问密钥AccessKey ID和钥AccessKey Secret。更多信息, 请参见访问密钥。阿里云主账号AccessKey拥有所有API的访问权限,风险很高。强烈建议您创建并使用RAM账号进行A PI访问或日常运维。

.Build();

### }

### .NET Core SDK示例

日志服务.NET SDK提供丰富的示例程序,方便参考或直接使用,更多信息,请参见aliyun-log-dot net core-sdk。此处以抛出业务异常为例进行说明,示例代码如下所示:

```
public async Task Caller()
{
 try
 {
   return await Wrapper();
 } catch (LogServiceException e)
 {
   // 捕获LogServiceException异常后,获取如下信息:
   Console.WriteLine($@"
     RequestId (请求ID): {e.RequestId}
     ErrorCode (错误码): {e.ErrorCode}
     ErrorMessage (错误消息): {e.ErrorMessage}");
   throw;
 }
}
private async Task<IResponse> Wrapper()
{
 var response = await client.GetLogsAsync(...);
 return response
   // 如果请求返回结果不成功,则抛出LogServiceException异常。
   .EnsureSuccess()
   .Result;
}
```

## 9.Node.js SDK

本文介绍安装日志服务Node.js SDK及使用Node.js SDK完成常见操作的相关步骤。

### 前提条件

- 已开通日志服务。更多信息,请参见开通日志服务。
- 已创建并获取AccessKey。更多信息,请参见访问密钥。
- 已安装Node.js开发环境。

### 步骤1:安装Node.js SDK

- 1. 下载Node.js SDK。
- 2. 执行如下命令安装Node.js SDK。

npm install aliyun-sdk

如果使用npm遇到网络问题,建议使用淘宝提供的npm镜像cnpm。

### 步骤2:搭建项目

本文以使用Express搭建项目为例。

- 1. 安装Express。更多信息,请参见安装Express。
- 2. 安装morgan。
- 3. 创建app.js文件并写入如下代码。

```
var express = require('express')
var morgan = require('morgan')
var app = express()
const logger = morgan(function (tokens, req, res) {
  return [
    tokens.method(req, res),
    tokens.url(req, res),
    tokens.status(req, res),
    tokens.res(req, res, 'content-length'), '-',
    tokens['response-time'](req, res), 'ms'
].join(' ')
})
app.use(logger)
app.get('/', (req, res) => res.send('Hello World!'))
app.listen(3000, () => console.log('Example app listening on port 3000!'))
```

4. 执行如下命令启动项目。

node app.js

### 步骤3:初始化

在app.js文件中写入如下代码,完成Node.js SDK初始化。

```
var sls = new ALY.SLS({
    "accessKeyId": "11****ut", //阿里云访问密钥AccessKey ID。更多信息,请参见访问密钥。阿里云主账号Acces
    sKey拥有所有API的访问权限,风险很高。强烈建议您创建并使用RAM账号进行API访问或日常运维。
    "secretAccessKey": "TS***7Y", //阿里云访问密钥AccessKey Secret。
    endpoint: 'http://cn-hangzhou.log.aliyuncs.com', //日志服务的域名。更多信息,请参见服务入口。此处以杭州
为例,其它地域请根据实际情况填写。
    apiVersion: '2015-06-01' //SDK版本号,固定值。
    })
```

### 示例

日志服务Node.js SDK提供丰富的示例程序,方便参考或直接使用。更多信息,请参见aliyun-sdk-js。此处以 创建Logstore为例进行说明,示例代码如下所示:

```
sls.createLogstore({

projectName: projectName, //待创建的Logstore所属的Project名称。

logstoreDetail:{

logstoreName:"test_logstore", //设置Logstore名称。

ttl:3, //设置数据保存时长,如果ttl配置为3650,表示永久保存。

shardCount:2 //设置Shard数量。

}
```

# **10.PHP SDK**

本文介绍安装日志服务PHP SDK及使用PHP SDK完成常见操作的相关步骤。

### 前提条件

- 已开通日志服务。更多信息,请参见<mark>开通日志服务</mark>。
- 已创建并获取AccessKey。更多信息,请参见访问密钥。
- 已安装PHP开发环境。

日志服务PHP SDK支持PHP 5.2.1及以上版本。您可以执行php -v命令检查您已安装的PHP版本。

⑦ 说明 日志服务PHP SDK暂不支持依赖管理工具Composer。

### 步骤1:安装PHP SDK

- 1. 下载最新的PHP SDK包。
- 解压aliyun-log-php-sdk-master.zip包到指定目录。PHP SDK是一个软件开发包,不需要额外的安装操作。PHP SDK包中除了SDK代码外,还包括一组第三方依赖包和一个Autoloader类,用于简化您的调用流程。

### 步骤2: 创建日志服务Client

Aliyun\_Log\_Client是日志服务的PHP客户端,用于管理Project、Logstore等日志服务资源。使用PHP SDK发起日志服务请求,您需要初始化一个Client实例。

\$endpoint = 'cn-hangzhou.log.aliyuncs.com'; //日志服务的域名。更多信息,请参见服务入口。此处以杭州为例, 其它地域请根据实际情况填写。

\$accessKeyId = '11\*\*\*\*TY'; //阿里云访问密钥AccessKey ID。更多信息,请参见访问密钥。阿里云主账号AccessK ey拥有所有API的访问权限,风险很高。强烈建议您创建并使用RAM账号进行API访问或日常运维。 \$accessKey = 'YT\*\*\*ED'; //阿里云访问密钥AccessKey Secret。

\$client = new Aliyun\_Log\_Client(\$endpoint, \$accessKeyId, \$accessKey); //创建日志服务Client。

### PHP SDK示例

日志服务PHP SDK提供丰富的示例程序,方便参考或直接使用,更多信息,请参见aliyun-log-php-sdk。此 处以创建Logstore为例进行说明,示例代码如下所示:

\$req2 = new Aliyun\_Log\_Models\_CreateLogstoreRequest(test-project,test-logstore,3,2); //配置Project名称 、Logstore名称、数据保存时长和Shard数量。其中如果数据保存时长配置为3650,表示永久保存。 \$res2 = \$client -> createLogstore(\$req2);

## 11.Go SDK

本文介绍安装日志服务Go SDK及使用Go SDK完成常见操作的相关步骤。

### 前提条件

- 已开通日志服务。更多信息,请参见<mark>开通日志服务</mark>。
- 已创建并获取AccessKey。更多信息,请参见访问密钥。
- 已安装Golang环境。

### 步骤1:安装Go SDK

执行以下命令安装Go SDK:

go get -u github.com/aliyun/aliyun-log-go-sdk

⑦ 说明 安装过程中,界面不会打印提示,请耐心等待。如果安装超时,请再次执行以上命令。

### 步骤2: 创建日志服务Client

日志服务Client是日志服务的Go客户端,用于管理Project、Logstore等日志服务资源。使用Go SDK发起日志服务请求,您需要初始化一个Client实例。

```
AccessKeyID = "your_accesskey_id" //阿里云访问密钥AccessKey ID。更多信息,请参见访问密钥。阿里云主
账号AccessKey拥有所有API的访问权限,风险很高。强烈建议您创建并使用RAM账号进行API访问或日常运维。
AccessKeySecret = "your_accesskey_secret" //阿里云访问密钥AccessKey Secret。
Endpoint = "cn-hangzhou.log.aliyuncs.com" //日志服务的域名。更多信息,请参见服务入口。此处以杭州为例,
其它地域请根据实际情况填写。
```

Client = sls.CreateNormalInterface(Endpoint,AccessKeyID,AccessKeySecret,"") //创建Client。

### Go SDK示例

日志服务Go SDK提供丰富的示例程序,方便参考或直接使用,更多信息,请参见aliyun-log-go-sdk。此处 以创建Project和Logstore为例进行说明,示例代码如下所示:

# 12.Android SDK

阿里云日志服务Android SDK主要解决Android平台用户数据采集问题,目前提供写入日志数据的功能。

#### 通过Github

https://github.com/aliyun/aliyun-log-android-sdk

# 13.C SDK

阿里云日志服务C SDK主要解决各种平台的日志接入问题,比如兼容MIPS芯片、OpenWrt系统等。

C SDK 使用 cURL 作为网络库, apr/apr-util 库解决内存管理以及跨平台问题。您只需要基于源码进行简单编 译便可以使用。

此外我们还有C版本的Producer Library和Producer Lite Library,为您提供跨平台、简洁、高性能、低资源消耗的一站式日志采集方案。

⑦ 说明 C SDK只支持数据写入,不支持其他创建资源、获取数据等接口。

Github项目地址以及更多详细说明参见:

- C Producer Library(推荐服务端使用)
- C Producer Lite Library (推荐IOT、智能设备使用)
- C 原生API(推荐二次开发使用)

# 14.iOS SDK

本文介绍安装日志服务iOS SDK的示例代码。

### Swift

Swift示例代码如下所示。更多信息,请参见aliyun-log-ios-sdk。

```
/*
 构建日志服务客户端。
 endPoint为服务访问入口。更多信息,请参见服务入口。
 accessKeyID和accessKeySecret为阿里云访问密钥。更多信息,请参见访问密钥。
*/
let myClient = try! LOGClient(endPoint: "",
            accessKeyID: "",
           accessKeySecret: "",
            projectName:"")
/* 创建日志组。 */
let logGroup = try! LogGroup(topic: "mTopic",source: "mSource")
/* 写入一条日志。 */
 let log1 = Log()
   try! log1.PutContent("K11", value: "V11")
   try! log1.PutContent("K12", value: "V12")
   try! log1.PutContent("K13", value: "V13")
 logGroup.PutLog(log1)
/* 写入一条日志。 */
 let log2 = Log()
   try! log2.PutContent("K21", value: "V21")
   try! log2.PutContent("K22", value: "V22")
   try! log2.PutContent("K23", value: "V23")
 logGroup.PutLog(log2)
/* 发送日志。 */
myClient.PostLog(logGroup,logStoreName: ""){ response, error in
   // handle response however you want
   if error?.domain == NSURLErrorDomain && error?.code == NSURLErrorTimedOut {
    print("timed out") // note, `response` is likely `nil` if it timed out
  }
 }
```

### Objective-C

更多信息,请参见AliyunLogObjc。

# 15.C++ SDK

阿里云日志服务C++ SDK帮助您在C++ 程序中调用日志服务的API接口,仅用于Linux平台。 日志服务C++ SDK支持日志服务全量API接口,提供资源创建、数据读写等多种功能。 GitHub地址: https://github.com/aliyun/aliyun-log-cpp-sdk